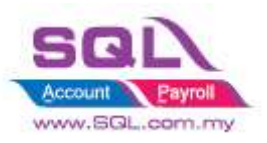

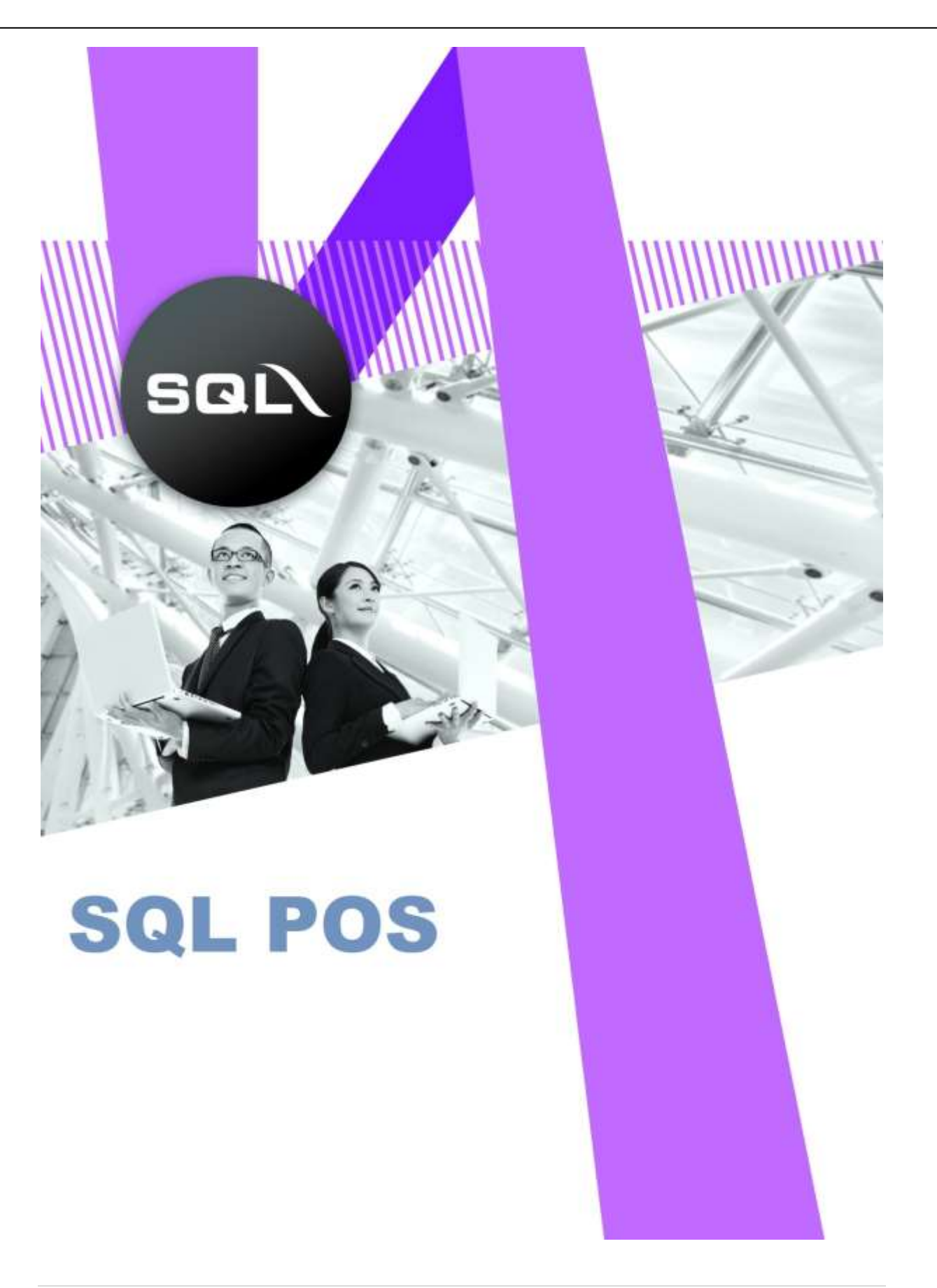

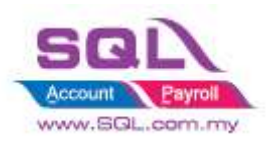

## **Table of Content**

| Τa | able of (     | Content2                                                                               |
|----|---------------|----------------------------------------------------------------------------------------|
| 1. | SQL           | POS                                                                                    |
|    | 1.1           | Error When install SQL POS : Must specify additional Parameter                         |
|    | 1.2           | Use Offline Mode - Unable to capture live Master Transaction from SQL Acc Master       |
|    | Databa        | ase4                                                                                   |
|    | 1.3           | SQL POS is only Standalone PC                                                          |
|    | 1.4           | Even though I set to Each Bill(Real Time) still unable to get the UTD QTY in SQL POS?4 |
|    | 1.5           | Why keep prompt me Network failed ?                                                    |
|    | 1.6<br>Code 7 | Added Stock Item Code with Chinese word, prompt me unable to find this Product         |
|    | 1.7           | Previously using IT Uni POS, how should I integrate in SQL ?                           |
|    | 1.8 Pri       | nt Receipt Chinese word show in ???                                                    |
|    | 1.9 Er        | rror Message : Warning : Assigned Printer does not exist : Print to PDF (Mac Desktop)7 |
|    | 1.10          | Unable to capture correct price Tag Price8                                             |
|    | 1.11          | Error Message : Failed to Set9                                                         |
|    | 1.12          | What is Price Set in Stock Item?9                                                      |
|    | 1.13          | What to do if I want to print Barcode Label with Chinese Company Name?11               |
|    | 1.14          | Error Message : File in use when design barcode report11                               |
|    | 1.15          | Backup Error : C:\itUnicode\SQL-POS\SQL-POS-0001.fdb could not be read11               |
|    | 1.16          | Close Counter Collect Payment Type is not match with Payment Method select in Bills 12 |
|    | 1.17          | Why in Setting Receipt & License Retrieve From SQL button is missing13                 |
|    | 1.18          | Same receipt will auto cut to few pages13                                              |
|    | 1.19          | Unable to key In Daily Cash Sales No with message : The Control is Read Only15         |
|    | 1.20          | Receipt format unable to show Chinese word16                                           |
|    | 1.21          | Proper Step to set Branch SQL POS (Error Failed to Set )17                             |
|    | 1.22          | Fail to assign Printer                                                                 |
|    | 1.23          | How to disable preview receipt when payment done19                                     |
| 2. | SQL           | POS F&B                                                                                |
|    | 2.1           | Error Message : Counter is closed, wait for Main Counter to open                       |

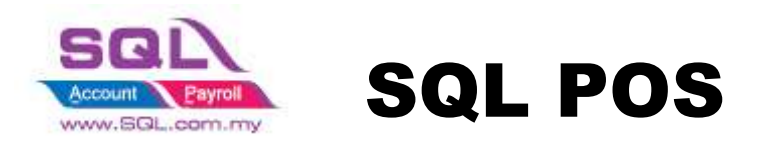

## 1. SQL POS

#### 1.1 Error When install SQL POS : Must specify additional Parameter

|                 | Program Error ×                |  |
|-----------------|--------------------------------|--|
|                 | Cencel Ignore Help             |  |
| Program Error   | ×                              |  |
| Variable 'G_SQL | CASHSALESDEBTOR' is not found. |  |

#### Solution:

If New Installation:

- 1. Delete all the Item from C:\itUnicode
- 2. Control Panel | Uninstall SQL-POS SQL-POS version 3.33 IT Unicode Sdn. Bhd. 11/07/2018 97.1 MB 3.33

#### If already have transactions:

- 1. Backup SQL POS first
- 3. Delete all the Item from C:\itUnicode
- 4. Control Panel | Uninstall SQL-POS

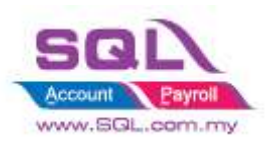

#### **1.2 Use Offline Mode**

- Unable to capture live Master Transaction from SQL Acc Master Database

#### 1.3 SQL POS is only Standalone PC

- The reason due to when Database corrupt, it won't corrupt all, so preferable Standalone

# 1.4 Even though I set to Each Bill(Real Time) still unable to get the UTD QTY in SQL POS?

 In Setting -> SQL Account -> Need to ticked Run This POS When call from SQLAcc

| 😔 Setti                                | ing Database : C:\itUnicode\SQL-PQS\SQL-PQS-0001 fdb Ver. : 5.2018.335.133                    | ×             |
|----------------------------------------|-----------------------------------------------------------------------------------------------|---------------|
| System Receipt &                       | License Device POS Screer SQL Account Currency                                                | POS           |
| Database in : 💡<br>Database Location : | This Computer Other Computer C:\eStream\SQLAccounting\DB\ACC-0001.FDB                         |               |
| Custom ODBC Login                      | n Load info                                                                                   |               |
| Database Information :                 |                                                                                               |               |
| Company Name                           | Testing Company                                                                               |               |
| Remark                                 | 2018 Run This POS when call from SqlAcc                                                       |               |
| Posting :                              |                                                                                               |               |
| Positng Type                           | ● Daily Basic ○ Each bill (Real time ○ Each bill ○ Mixed Mode ☑ Direct CS payment             |               |
| Post to SQL ACC as                     | ● Cash Sales O GL Journal                                                                     |               |
| Auto Login SQL Acc.                    |                                                                                               |               |
|                                        |                                                                                               |               |
| Cash Sales Number                      | <b>123</b> Maintain Bill No. Use Custom Format                                                |               |
| Daily Cash Sales No.                   | C1- (Format : Counter ID+ Date , Eg. C1-2015-04-01)                                           | <u>Cancel</u> |
| Default Customer Code                  | e 300-C001 Name : CASH SALES                                                                  |               |
| Default Project                        | Post all item in Sum Amount ( Quantity always is 1)     Post Sum only when Ref Price is empty |               |
| Default Location                       | When item code not exist : use URI as item code                                               |               |
| Post as Sales Agent                    | Post Cashier as Agent                                                                         |               |

#### 1.5 Why keep prompt me Network failed ?

- I. Make sure have install Firebird
- II. SQL Account have to Set to Firebird Server if setting ticked Run this POS when call from SQLAcc

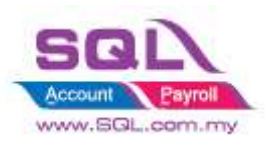

# **1.6 Added Stock Item Code with Chinese word, prompt me unable to find this Product Code ???**

- SQL POS unable to support Unicode on Code, may key in the Chinese Word in Item Description
- Code Only Alphanumeric

#### 1.7 Previously using IT Uni POS, how should I integrate in SQL?

#### 1.7.1 SQL POS 316 -> FoxPro

- i. In SQL Account -> Click on SQL POS(to generate New POS Database)
- ii. In SQLPOS-> Setting -> System Tab -> Tools -> Select UniPos Migration ->

| Select<br>Migrate |
|-------------------|
|                   |
|                   |

Step 1 : Import From : C:\user\public\itposdata or C:\user\public\unipos Step 2 : Ticked all the Setting Step 3 : Click on Migrate

#### 1.7.2 SQL POS 333 -> Firebird Database

In SQL POS System -> Double click SQL POS -> Logon Screen -> Right Click Restore Database

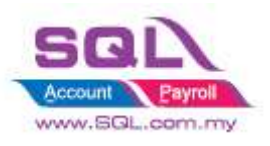

## 1.8 Print Receipt Chinese word show in ???

- Reason due to Non-Unicode program set to Chinese

## Solution :

- Control Panel -> Regional -> Language for Non Unicode -> Set to English (United States)

| 🔗 Region 🛛 🕹                                                                                                    |
|----------------------------------------------------------------------------------------------------|
| Formats Location Administrative                                                                                          |
| Welcome screen and new user accounts                                                                                     |
| View and copy your international settings to the welcome screen, system accounts and new user accounts.                  |
| Copy settings                                                                                                    |
| Language for non-Unicode programs                                                                                        |
| This setting (system locale) controls the language used when displaying<br>text in programs that do not support Unicode. |
| Current language for non-Unicode programs:                                                                               |
| Change system locale                                                                                                    |
|                                                                                                    |
|                                                                                                    |
|                                                                                                    |
|                                                                                                    |
| OK Cancel Apply                                                                                                    |

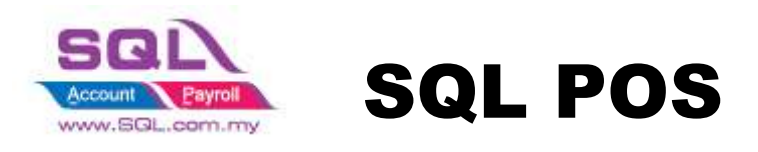

# **1.9** Error Message : Warning : Assigned Printer does not exist : Print to PDF (Mac Desktop)

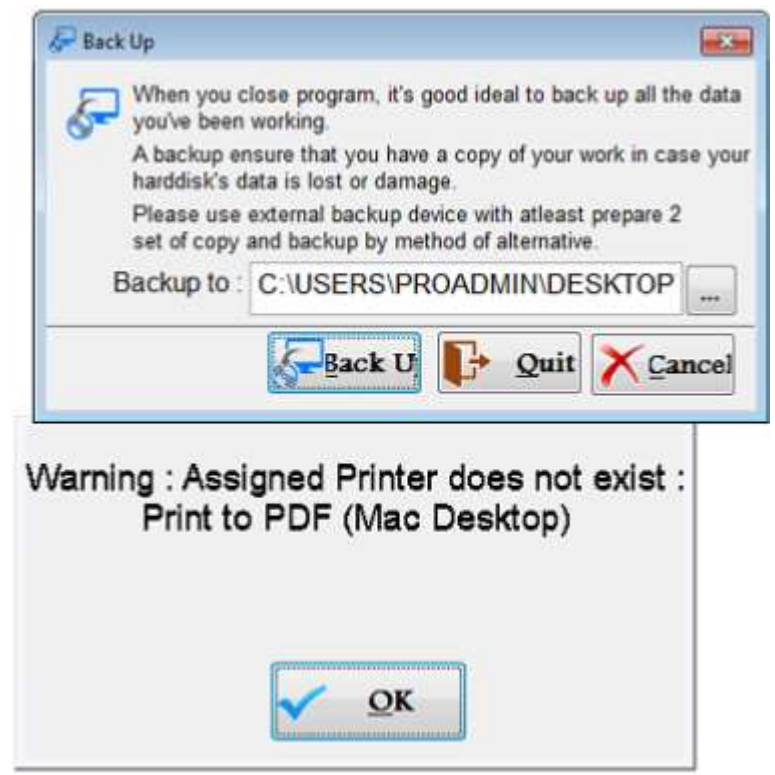

#### Solution:

- i) **Testing Database** only Delete whole ITUnicode database
- ii) **Real Database** May request backup from user upload to us to check (suspect file corrupted)

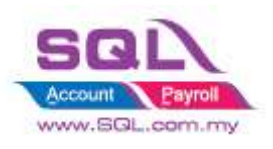

#### **1.10 Unable to capture correct price Tag Price**

Assigned price tag for item A and Item B, how come only first Item A will capture price tag price, but second item B ref price ?

Solution :

Setting -> SQL Account -> Ticked Unlink SQL Accounting when available

| Q Setti                                      | ng Data                                                   | abase : C:\itl         | Jnicode\SQL-PC      | DS\SQL-POS-0001.fc   | db Ver. :       | 5.2018.335.133 | <b>—</b> |  |
|----------------------------------------------|-----------------------------------------------------------|------------------------|---------------------|----------------------|-----------------|----------------|----------|--|
| System Receipt &                             | License                                                   | Device                 | POS Screen          | SQL Account          | Currency        | SQL            | POS      |  |
| Database in : 💡                              |                                                           |                        |                     |                      |                 |                |          |  |
| Database Location :                          | D:\DB\ACC                                                 | C-0055.FDB             |                     |                      | Fir             | a selec DCF    |          |  |
| Custom ODBC Login     Database Information : | 1                                                         |                        | Ticke<br>solve      | d this setting can   |                 | Load info      |          |  |
| Company Name                                 | SNORTY E                                                  | ENTERPRISE             |                     |                      |                 |                |          |  |
| Remark                                       | 2016- Unic                                                | ode from ACC           | C-0003              | Run This             | POS when call t | from SalAcc    |          |  |
| Posting :                                    |                                                           |                        |                     |                      |                 |                |          |  |
| Positng Type                                 | O Daily Ba                                                | asic 🔿 Each I          | bill (Real time 🖲 E | ach bill 🔿 Mixed Mod | e I Direct CS   | payment        |          |  |
| Post to SQL ACC as                           | Cash S                                                    | ales 🔍 GL Jo           | urnal               |                      |                 |                |          |  |
| Auto Login SQL Acc.                          | DCF File                                                  | C:/eStream/            | SQLAccounting/S     | hare/Default.DCF     |                 | Select         |          |  |
|                                              | User ID                                                   | User ID ADMIN Password |                     |                      |                 |                | V OK     |  |
| Cash Sales Number                            | Cash Sales Number 123 Maintain Bill No. Use Custom Format |                        |                     |                      |                 |                |          |  |
| Daily Cash Sales No.                         |                                                           |                        |                     | 0-1                  |                 |                | •        |  |
| Default Customer Code                        | Default Customer Code 300-C0001 V Name : Cash Sales       |                        |                     |                      |                 |                |          |  |
| Default Project                              | Post Sum only when Ref Price is empty                     |                        |                     |                      |                 |                |          |  |
| Default Location                             |                                                           |                        |                     |                      |                 |                |          |  |
| Post as Sales Agent                          | Post Cash                                                 | ier as Agent           | ~                   |                      |                 |                | $\sim$   |  |

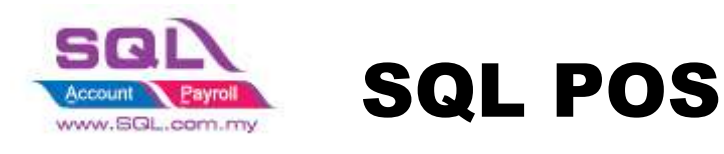

## **1.11 Error Message : Failed to Set**

| Q: Setting Database : C:\                   | itUnicode\SQL-POS\SQL-POS-                       | 0001.fdb                                              | Ver. : 5.2018.333.127  | -             |                    |  |  |  |  |
|---------------------------------------------|--------------------------------------------------|-------------------------------------------------------|------------------------|---------------|--------------------|--|--|--|--|
| System Receipt &                            | License Device PO                                | S Screen                                              | SQL Account            | Currency      | SQ                 |  |  |  |  |
| Database in : 📿                             | <ul> <li>This Computer</li> <li>Other</li> </ul> | r Computer                                            |                        |               |                    |  |  |  |  |
| Database Location :                         | C:\eStream\SQLAccountin                          | g\DB\ACC-0                                            | 001.FDB                |               | Fine selec DCF     |  |  |  |  |
| Custom ODBC Login<br>Database Information : | Custom ODBC Login                                |                                                       |                        |               |                    |  |  |  |  |
| Company Name                                | Testing Company                                  |                                                       |                        |               |                    |  |  |  |  |
| Remark                                      | 2018                                             | Load info                                             |                        | S when        | n call from SqlAcc |  |  |  |  |
| Posting :                                   |                                                  |                                                       |                        |               |                    |  |  |  |  |
| Positng Type                                | Daily Basic      Each bill                       | Â                                                     | Fail to Set Connection | Direc         | t CS payment       |  |  |  |  |
| Post to SQL ACC as                          | Cash Sales     GL Journ                          | -                                                     |                        |               |                    |  |  |  |  |
| Auto Login SQL Acc.                         |                                                  |                                                       | ОК                     |               |                    |  |  |  |  |
| Cash Sales Number                           | 123 Maintain Bill No.                            | ✓ Use (                                               | Custom Format          |               |                    |  |  |  |  |
| Daily Cash Sales No.                        | C1-                                              | (Format : C                                           | ounter ID+ Date , Eg   | C1-2015-04-0  | )1)                |  |  |  |  |
| Default Customer Code                       | 300-C0001                                        | When iten                                             | n code not exist :     | use _URI as i | tem code 🔹         |  |  |  |  |
| Default Project                             |                                                  | ✓ Post all item in Sum Amount ( Quantity always is 1) |                        |               |                    |  |  |  |  |
| Default Location                            |                                                  | TROPIE                                                | eann bhry when Mehr    | inecterency.  |                    |  |  |  |  |
| Post as Sales Agent                         | Post Cashier as Agent                            |                                                       |                        |               |                    |  |  |  |  |

#### Solution :

- Make sure install SQL With 759 & above

#### 1.12 What is Price Set in Stock Item?

- Multiple price set in Maintain Stock Item, user allow to set multiple price with comma.
- Example :

Price 1 : RM 10.00 Price 2 : RM 15.00 Price 3 : RM 20.00

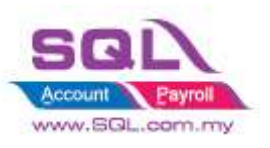

| Stock Item                                                                                                    |                                                                |
|----------------------------------------------------------------------------------------------------|----------------------------------------------------------------|
| Code [F3] RED BEAN 500G                                                                                                    | Stock Control CActive Price Revert Quantity Barcode with Price |
| Stock Group 1 V RON 95 V                                                                                                    | Serial No.                                                     |
| Description : RED BEAN 500G                                                                                                    | Default UOM ·                                                  |
| Desc 2                                                                                                    | <setting></setting>                                            |
| UOM UOM : UNIT Rate: 1.0 - Barcode:                                                                                                    |                                                                |
| UNITSelling PriceTax I $0.00 \div$ + $100.00 \div$ %= $0.00 \div$ Rate:0Margin : RM $0.00 \div$ Round $2 \div$ SalesFixedCostPriceNonePurchasMin. $0.00 \div$ +0.00 \divPurchas | nclusive<br>) 0.00<br>efault Tax Code<br>SR<br>(TX 	v          |
| Shelf Remark 1                                                                                                    |                                                                |
| Price Set<br>eg.: 10.00,15.00,20.00 Remark 2                                                                                                    |                                                                |
| Clone Delete Save                                                                                                    | <u>Cancel</u>                                                  |

- When select itemcode RED BEAN 500G, auto prompt the price for user to select

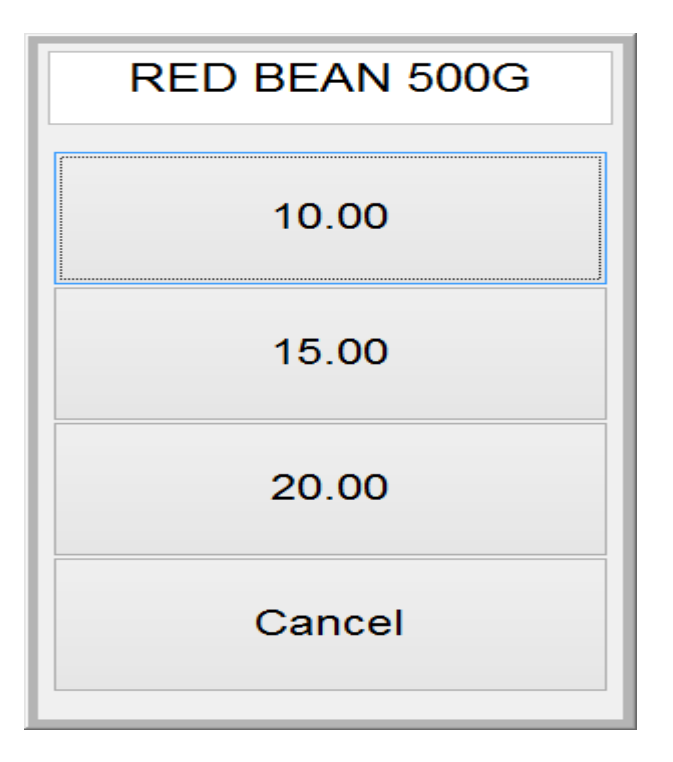

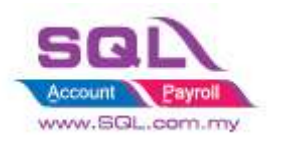

## 1.13 What to do if I want to print Barcode Label with Chinese Company

Name?

- Save as JPEG, then load the picture into Foxit Design  $\sim$ 

#### 1.14 Error Message : File in use when design barcode report

| Stock Item                                                                                          |                                                                                                    |
|----------------------------------------------------------------------------------------------------|----------------------------------------------------------------------------------------------------|
| Code [F3] 00119FPC<br>Edit Stock Item                                                               | Enter Label Stock Control Active                                                                                                    |
| 🖉 🛓 Customize Reports                                                                               |                                                                                                    |
| Report Name<br>BARCODE LABEL 35X25 QR<br>BARCODE LABEL 35 X 25 - 1 D - 2<br>BARCODE LABEL 25X40 X 2 | Type       Printer       Default         Detail       TSC TTP-244 Pro       Image: Code Printer         Detail <default bar="" code="" printer<="" td="">       Image: Code Printer         Detail       TSC TTP-244 Pro       Image: Code Printer         Detail       TSC TTP-244 Pro       Image: Code Printer         Detail       TSC TTP-244 Pro       Image: Code Printer</default> |
| File is in use.                                                                                     | Add From<br>Rename<br>Clone<br>Export<br>Restore<br>Close                                                                                                    |
| Clone                                                                                               | Delete Save Cancel                                                                                                    |

- Try Exit the program and logon
- Delete this report and design again
- \_

# 1.15 Backup Error : C:\itUnicode\SQL-POS\SQL-POS-0001.fdb could not be read

- Is due to IT Sync is running behind, may shut down IT Sync before Backup

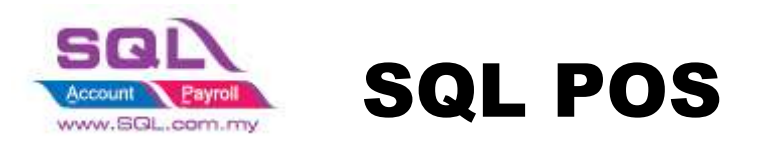

## 1.16 Close Counter Collect Payment Type is not match with Payment Method select in Bills

| Date     | 14/08/2018 | C Data | From Proto    | nputer () Exporter<br>e | tille ≣Set<br>All © Cash‡ | Tax Date<br>Sales Acco 💿 Othe | 14/08<br>ers Dr ther | /2018    |                                                                                                    |                     |
|----------|------------|--------|---------------|-------------------------|---------------------------|-------------------------------|----------------------|----------|----------------------------------------------------------------------------------------------------|---------------------|
|          | B          | TLM!   |               |                         | Hero, Last                |                               | ADMIN                |          | CLOSE C                                                                                                    | OUNTER              |
| Time     | Number     | Payby  | Gompany       | Amount                  | Refer No.                 | Posted                        |                      | +        |                                                                                                    |                     |
| 02.34.18 | CS2 04484  | CASH   | 0.00          |                         |                           | No                            |                      |          |                                                                                                    |                     |
| 02:35:37 | CS2 04485  | CASH   | Cas. Pay by h | ave 3 Payment T         | ype.                      | No                            | -                    |          | ALCONO MUSICINA                                                                                                    |                     |
| 02:39:09 | CS2 04487  | CASH   | Casificence   | 30.00                   | _                         | No                            |                      | 1000     | Saks Summary :                                                                                                    |                     |
| 02:45:59 | CS2 04490  | CASH   | Cash mes      | 0.00                    |                           | No                            | 23 C                 | 500.00   | Tota                                                                                                    | I Sales : 1,950.30  |
| 02:56:07 | CS2 04493  | CASH / | anish Sales   | 47.50                   |                           | No                            |                      | 520.30   | Sales Return A                                                                                                    | mount: 0.00         |
| 03:01:09 | CS2 04494  | CASH   | Cash Sales    | 48,60                   |                           | No                            | -                    | 0.00     | The Party of the Party of the P | 1100m 0,00          |
| 03:04:01 | CS2 04495  | CASH   | Cash Sales    | 17.00                   |                           | No                            |                      | 1,020.30 | Total Sales                                                                                                    | - SH 1,950,30       |
| 03:07:25 | CS2 04497  | CASH   | Cash Sales    | 55.20                   |                           | No                            |                      |          | Total Da                                                                                                    | ecount 0.00         |
| 03.10.05 | CS2 04499  | CASH   | Cash Sales    | 28.00                   |                           | No                            |                      |          | Colori Derment                                                                                                    |                     |
| 03:11:14 | CS2 04500  | CASH   | Cash Sales    | 188.00                  | -                         |                               | _                    | Part     | Engeneral Trees                                                                                                    | AMOUNT              |
| 02.38:05 | CS2 04486  | DEBIT  | Cash Sales    | 327.00                  | 549186 V                  | Why Close Count               | ter Collect          | V1.      | MASTED                                                                                                    | 1.420.00            |
| 02:52:15 | C52 04492  | DEBIT  | Cash Sales    | 75.60                   | 428332 P                  | ayment Type on                | ly shown 2 1         |          | CASH                                                                                                    | 520.30              |
| 02:41:17 | C52 04488  | MASTER | Cash Sales    | 408.00                  | 462888                    |                               |                      |          | Gron                                                                                                    | 360.30              |
| 02:45:39 | CS2 04489  | MASTER | Cash Sales    | 19.50                   | 490282002                 | 7 No                          |                      |          |                                                                                                    |                     |
| 02:48:35 | C52 04491  | MASTER | Cash Sales    | 90.90                   | 489308002                 | 2 No                          |                      |          | Total (                                                                                                    | Callected: 1,950.30 |
| 03:06:40 | CS2 04496  | MASTER | Cash Sales    | 131.20                  | 552115900                 | 3 No                          |                      |          | ISST Summary                                                                                                    |                     |
| 03 09 52 | C52 04498  | MASTER | Cash Sales    | 120.50                  | 446631003                 | 6 No                          |                      |          | Total Caler Durlinde                                                                                                    | 1 The 4 0 C 1 10    |
| 03:14:39 | C52 04501  | MASTER | Cash Sales    | 85.70                   | 455358047                 | 0 No                          |                      |          | Court ET CAT                                                                                                    | Amount: 0.00        |
| 03:22:51 | CS2 04502  | MASTER | Cash Sales    | 171.60                  | 455357033                 | 7 No                          |                      | -        | Trialbackeded                                                                                                    |                     |

- Collect Payment Summary Payment Type is group by Account Code, may check whether the payment method is using same account code ~

#### Step to check Payment Method post to what Account

- Setting -> POS Screen -> Payment Method - > Double click on the Payment Name

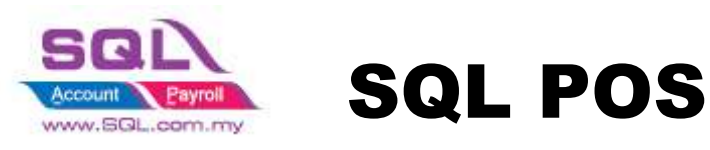

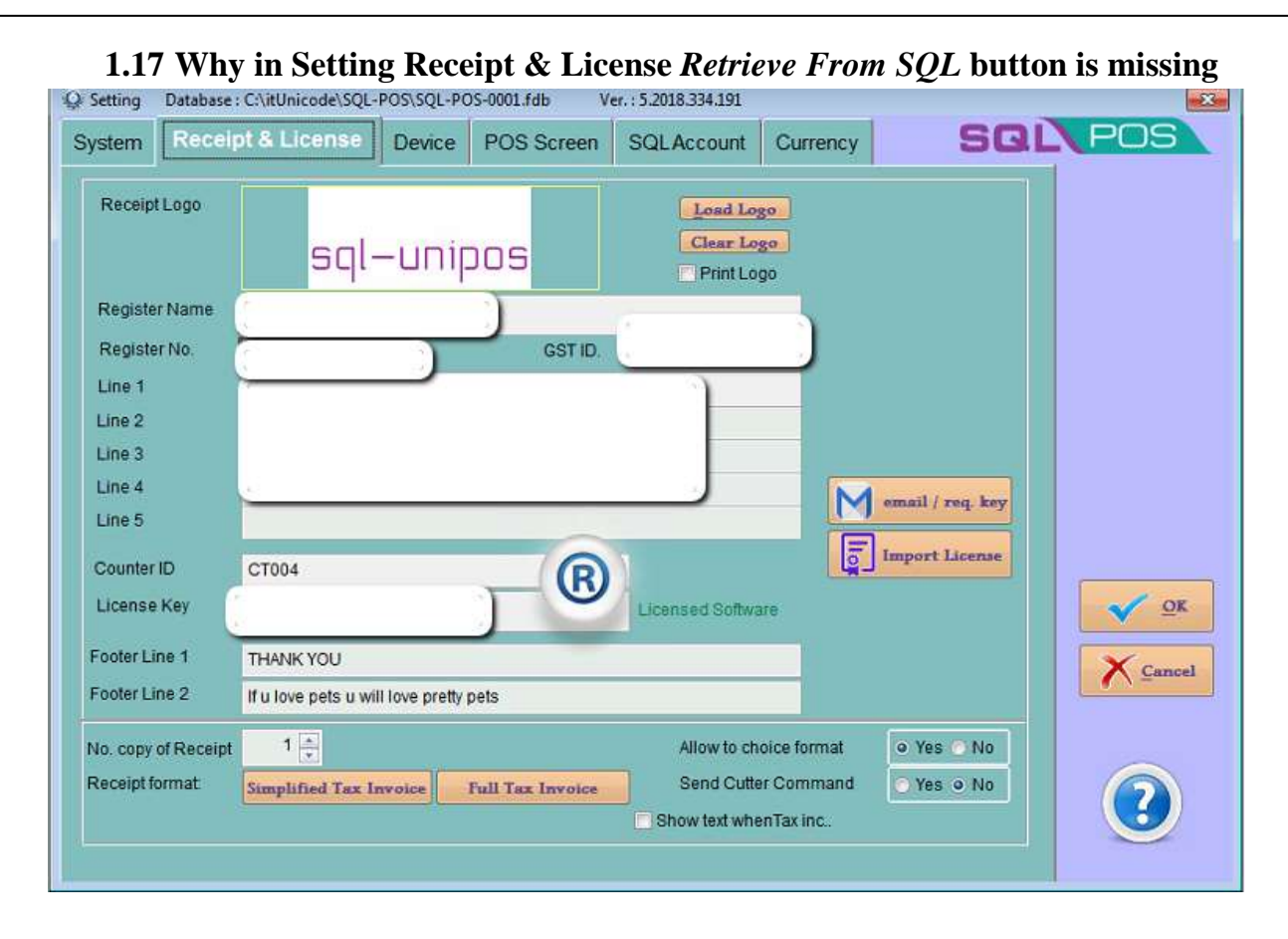

- Once License Registered, the button will disable ~

# 

#### **1.18Same receipt will auto cut to few pages**

Solution :

Upgrade to latest version of 334, some of the printer after design, paper size changed incorrectly, need to Tweak it again

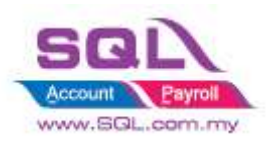

## Step to Tweak :

## In Print Receipt -> Follow below step

|                                                                                                    |                                                                                                    | Print Receipt                                                                                                    |                                                                                                    |                   |                                 | 0 3                       |                                                                                                    |
|----------------------------------------------------------------------------------------------------|----------------------------------------------------------------------------------------------------|----------------------------------------------------------------------------------------------------|----------------------------------------------------------------------------------------------------|-------------------|---------------------------------|---------------------------|----------------------------------------------------------------------------------------------------|
| Date<br>Number<br>Format :                                                                                                    | 28/08/2018                                                                                                 | F10 Full Tab                                                                                                    | twoice                                                                                                    | Preyiew<br>Export |                                 | Erint<br>Close            |                                                                                                    |
| Time                                                                                                    | Number Pay by                                                                                              |                                                                                                    | Company                                                                                                    | Amo               | ount                            | Refer                     |                                                                                                    |
| Report and the point of the point of the poi | eport Name<br>EE ( 2 UP)<br>UMMARY 2<br>UMMARY 1<br>UMMARY 58<br>UMMARY POS<br>UMMARY POS<br>UMMARY S<br>2 | Type Detail * <d *="" <d="" <d<="" detail="" th=""><th>Printer<br/>efault A4 Printer&gt;<br/>efault A4 Printer&gt;<br/>efault A4 Printer&gt;<br/>efault Receipt Printer<br/>efault Receipt Printer<br/>efault Receipt Printer<br/>efault Receipt Printer<br/>efault Receipt Printer<br/>efault Receipt Printer</th><th>Default * *</th><th>Add Fr<br/>Renar<br/>Clon<br/>Expo</th><th>odify<br/>elete<br/>om<br/>e</th><th></th></d> | Printer<br>efault A4 Printer><br>efault A4 Printer><br>efault A4 Printer><br>efault Receipt Printer<br>efault Receipt Printer<br>efault Receipt Printer<br>efault Receipt Printer<br>efault Receipt Printer<br>efault Receipt Printer | Default * *       | Add Fr<br>Renar<br>Clon<br>Expo | odify<br>elete<br>om<br>e |                                                                                                    |
|                                                                                                    |                                                                                                    |                                                                                                    | S                                                                                                    | itep 2            | Resto                           | Resto<br>Resto<br>Resto   | e 1 selected report as original<br>re All Reports as original<br>re All Whole system Reports as original<br>re All Whole system Reports as original |
| -                                                                                                    |                                                                                                    |                                                                                                    |                                                                                                    | Total :           | 0                               | .00                       | Step 3                                                                                                    |

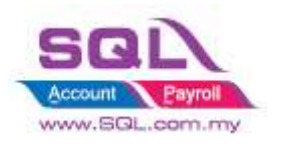

## 1.19 Unable to key In Daily Cash Sales No with message : The Control is Read Only

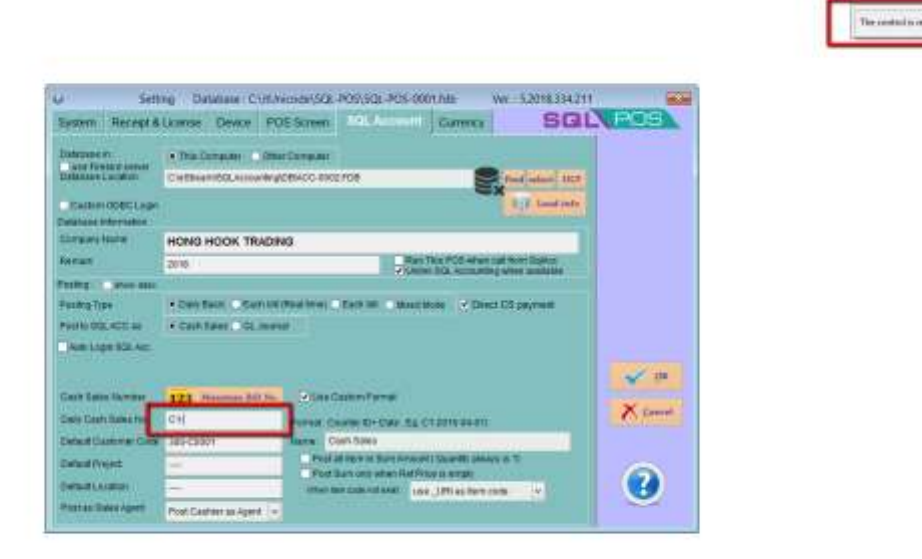

Answer : Control by license, need email to request new license key, mean Counter ID and CashSales number prefix based on license.

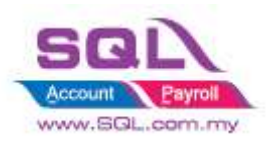

#### 1.20 Receipt format unable to show Chinese word

- 1.20.1 Menu Screen -> Select Print Receipt
- 1.20.2 Click on Modify ->
- 1.20.3 Select the Report Name -> Click on Modify
- 1.20.4 Double click on the object to show in Chinese

| Report Expression                                           |                                                 |                      |  |  |  |  |  |
|-------------------------------------------------------------|-------------------------------------------------|----------------------|--|--|--|--|--|
| Expression: descrip                                         | tio                                             | OK<br>Cancel         |  |  |  |  |  |
| Field position<br>Float<br>Fix rela<br>Fix rela<br>Fix rela | ative to top of band<br>ative to bottom of band | oulations<br>It When |  |  |  |  |  |
| Comment<br><utf-8></utf-8>                                  | ¢                                               |                      |  |  |  |  |  |

After Fill in <UTF-8>, remember save the report.

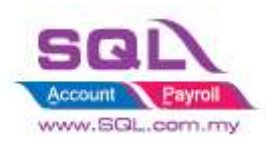

#### **1.21** Proper Step to set Branch SQL POS (Error Failed to Set )

- 1.21.1 Configure and make sure SQL able to test successful
- 1.21.2 Add Port 3050
- 1.21.3 In SQL POS :

| Settin                 | g Database : C:\itUni       | icode\SQL-POS\SQL-POS-0001.fdb Ver. : 5.2018.334.211                                      | 23                  |
|------------------------|-----------------------------|-------------------------------------------------------------------------------------------|---------------------|
| System Receipt & L     | icense Device PO            | S Screen SQL Account Currency SQL                                                         | POS                 |
| Database in :          | ◯ This Computer ● Other     | r Computer DNS                                                                            |                     |
| DisableChkPing         | D:\DB\ACC-0111.FDB          | Find select DCF                                                                           | <u> </u>            |
|                        |                             | Load info                                                                                 |                     |
| Database Information : |                             |                                                                                           |                     |
| Company Name           | Flexi Supreme Sdn Bh        | nd                                                                                        |                     |
| Remark                 | 30AUG2018                   | Run This POS when call from SqlAcc<br>✓ Unlink SQL Accounting when available              |                     |
| Posting: show desc     |                             |                                                                                           |                     |
| Positng Type           | ● Daily Basic 🔵 Each bill ( | Real time) 🔾 Each bill 🕜 Mixed Mode 🗹 Direct CS payment                                   |                     |
| Post to SQL ACC as     | 🖲 Cash Sales 🔵 GL Journa    | al                                                                                        |                     |
| Auto Login SQL Acc.    |                             |                                                                                           |                     |
|                        |                             |                                                                                           | <u>v</u> <u>o</u> k |
| Cash Sales Number      | 123 Maintain Bill No.       | ✓ Use Custom Format                                                                       | ×                   |
| Daily Cash Sales No.   | C1-                         | (Format : Counter ID+ Date , Eg. C1-2015-04-01)                                           | <u>Cancel</u>       |
| Default Customer Code  | 300-C0001                   | Name : Cash Sales                                                                         |                     |
| Default Project        |                             | Post all item in Sum Amount ( Quantity always is 1) Post Sum only when Ref Price is empty |                     |
| Default Location       |                             | When item code not exist : use_URI as item code                                           |                     |
| Post as Sales Agent    | Post Cashier as Agent 🗸     |                                                                                           |                     |

- i) Put in DNS Number
- ii) Ping result lost 0 = 0%
- iii) Unticked DisableChkPing

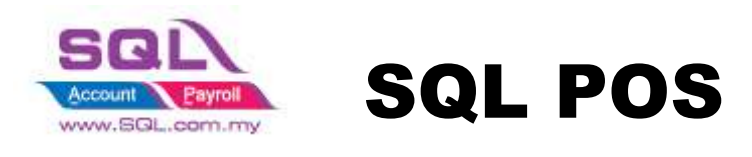

## **1.22 Fail to assign Printer**

| C. AT    | MAN BII                               | CS1210/00006 | 06/10/2018<br>09:34am |        | FOTO                           |                          | I to Assion Printer : C | 1112EN CD-5500 |
|----------|---------------------------------------|--------------|-----------------------|--------|--------------------------------|--------------------------|-------------------------|----------------|
| P        | rinter                                |              | 20 (C                 | 12 🛛   |                                |                          |                         | 1 - 4          |
| Rec      | Parter<br>Nome: 2003<br>Status: Ready | N (D 6500)   |                       |        | F5<br>Simplified Tax Inv.      | F 10<br>Full Tax Invoice | U                       |                |
| N<br>( 1 | Type CITIZEN<br>Where LPT1<br>Connent | CD-5500      |                       |        | c.                             | ASH                      | sunt<br>6.90            | PRICE          |
|          | Network                               |              | ОК                    | Cancel | 1 10 000                       |                          | -                       | DISC           |
|          |                                       | Tender Am    | ount: 10              |        | -100                           |                          |                         | DISC 9         |
|          |                                       | 7            | 8                     | 9      | .50                            |                          |                         | QTY            |
|          |                                       | 4            | 5                     | 6      | 10                             |                          |                         | x2             |
|          |                                       | 1            | 2                     | 3      | 1                              |                          |                         | 5%             |
|          |                                       | <            | 0                     |        | zero                           |                          |                         | 10**           |
|          |                                       |              |                       |        | 1 .0+30%                       |                          |                         | 15%+           |
|          |                                       |              | КХС                   | ancel  | Refer No<br>Receipt POS RP TAX | SUMMARY N 👻 1            | s<br>5                  | 20**           |
| 94       | 1                                     | 1            | 0                     | 6      |                                | V P                      | AMMENT                  | Void           |

Solution :

- Check in Setting -> Device -> Receipt Printer -> assigned valid Receipt Printer A4 Printer Normally use EPSON LQ-310 or other laser printer -> Assigned valid Laser Printer
- 2. Check Report Format may assigned to valid printer
- 3. Window XP -> Upgrade to Window 7 & Above

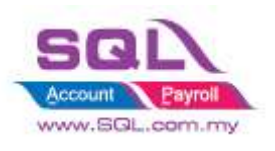

## **1.23How to disable preview receipt when payment done**

| 🤉 🗾 S               | etting Database : C    | \itUnicode\SQL-PO  | S\SQL-POS-0001.fdb                      | Ver. : 5.2018.335.25 | <b>X</b> 0   |
|---------------------|------------------------|--------------------|-----------------------------------------|----------------------|--------------|
| System Receipt &    | License Device POS     | Screen SQL Account | Currency                                | SQ                   | POS          |
| Receipt Logo        | SQ                     |                    | Load Logo<br>Clear Logo<br>✔ Print Logo | Sales Tax No:        |              |
| Register Name       | SQL POS                |                    |                                         |                      |              |
| Register No.        |                        |                    |                                         | Service Tax No.:     |              |
| Line 1              | 1111                   |                    |                                         |                      |              |
| Line 2              |                        |                    |                                         | Retrieve from SQL    |              |
| Line 3              |                        |                    |                                         |                      |              |
| Line 4              |                        |                    |                                         | email / req. key     |              |
| Line o              |                        |                    |                                         |                      |              |
| Counter ID          | CT001                  |                    |                                         |                      |              |
| License Key         |                        |                    | Trial Version                           | Activation           | ✓ <u>о</u> к |
| Footer Line 1       | THANK YOU              |                    |                                         |                      | Cancel       |
| Footer Line 2       | PLEASE COME AGAIN      |                    |                                         |                      |              |
| No. copy of Receipt | 0 🔺                    |                    | Allow to choice form                    | nat O Yes O No       |              |
| Receipt format:     | Simplified Tax Invoice | Full Tax Invoice   | Send Cutter Comma                       | and O Yes O No       |              |
| SO format           | Sales Order            | Collection         | Show text whenTax in                    | nc.                  |              |
|                     |                        |                    |                                         |                      |              |

Solution : SQL POS Setting -> Receipt & License Tab -> No Copy of Receipt set to 0

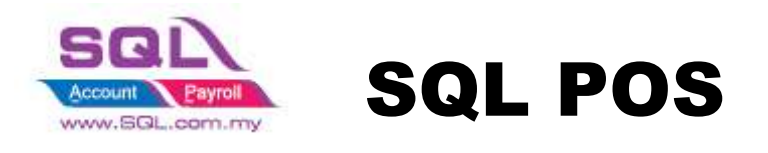

## 2. SQL POS F&B

## 2.1 Error Message : Counter is closed, wait for Main Counter to open

| Counter is closed, Wait for Main Counter<br>to open. |  |
|------------------------------------------------------|--|
|                                                      |  |
|                                                      |  |
|                                                      |  |

- This error message mean when there have multiple POS link together, make sure Main Counter have to Open Counter first.